## 塾マイページ登録について

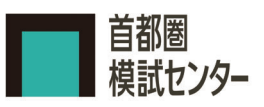

2020年度より首都圏模試にご参加いただく場合、 塾マイページの開設が必須になります。 ログインにはIDとパスワードが必要です。 書類は大切に保管してください。

※スマホ、タブレットでもご登録頂けます。

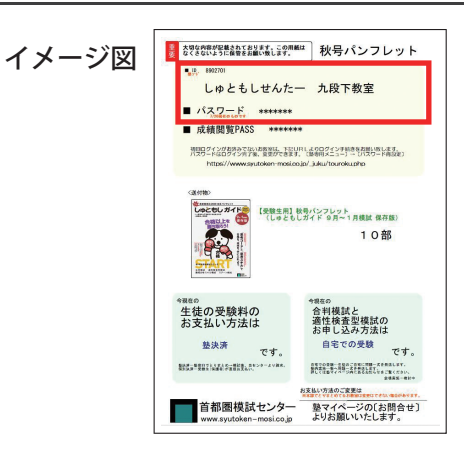

## 本登録

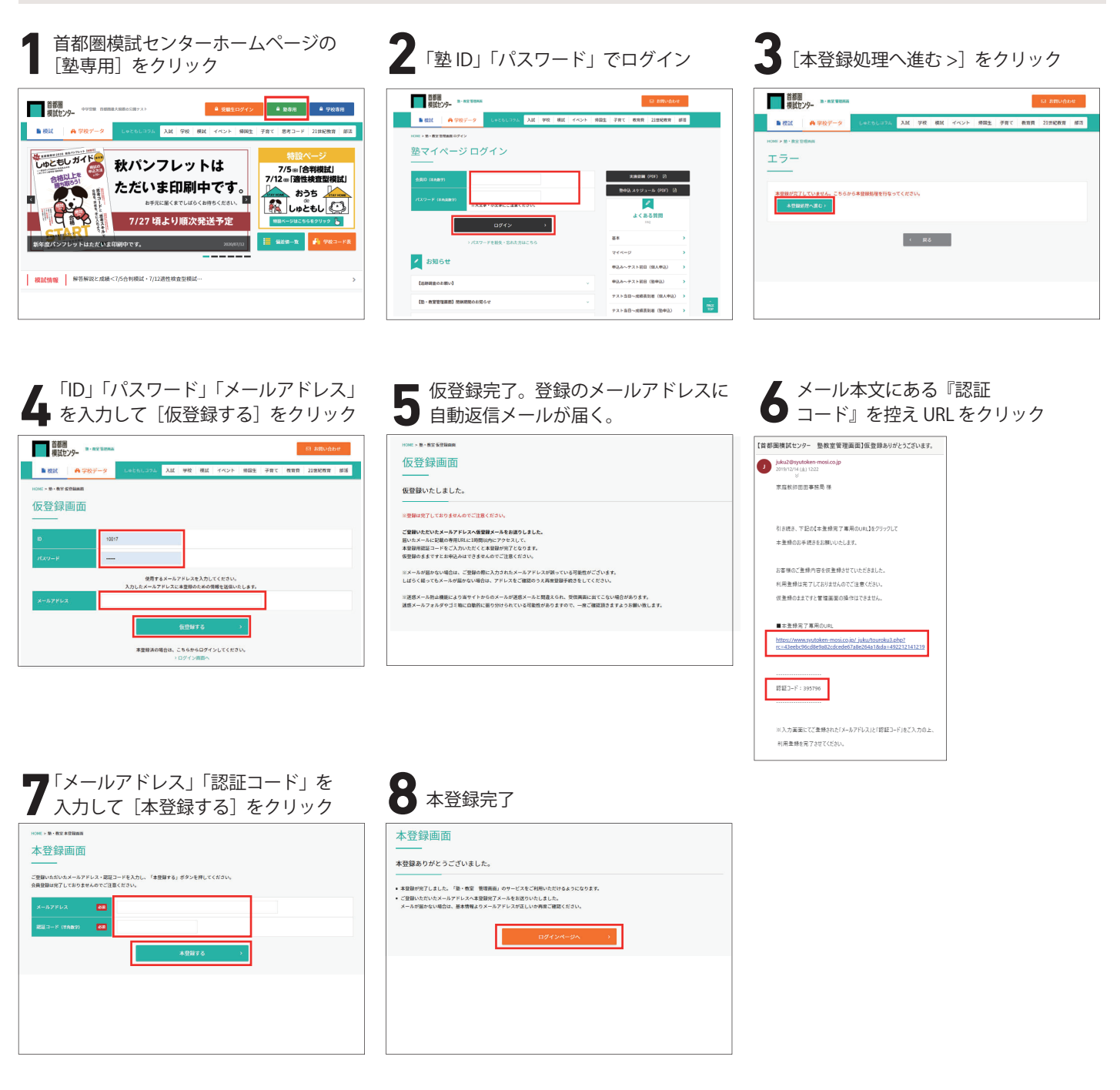